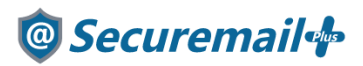

# iPhone アカウント設定方法

# はじめに必ずお読みください

#### ●注意事項

- ・本手順では Securemail Plus の設定方法を記載しております。
- ・設定に際し、設定情報及びメールアカウント情報が必要となります。 準備の上、設定いただきますようお願いいたします。
- アカウントの種類については「POP」での解説をしております。
- 本手順は iPhone7(ios12.1.4)を用いて作成したものです。
  iosのバージョンによって設定画面が異なりますのでご了承ください。

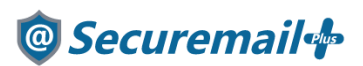

1. iPhone のホーム画面より「設定」をタップします。

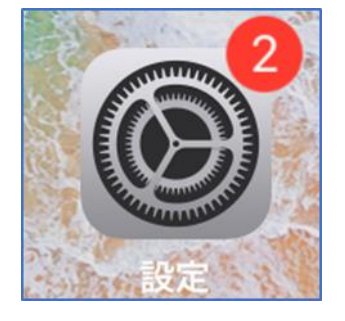

2. 設定画面が表示されます。パスワードとアカウントをタップします。

|     | 設定                     |   |
|-----|------------------------|---|
| SOS | 緊急SOS                  | > |
|     | バッテリー                  | > |
|     | プライバシー                 | > |
|     |                        |   |
| Å   | iTunes StoreとApp Store | > |
| -   | Wallet & Apple Pay     | > |
|     |                        |   |
| P   | パスワードとアカウント            | > |
|     | メール                    | > |

3. パスワードとアカウント画面が表示されます。アカウント項目の「アカウントを追加」をタップします。

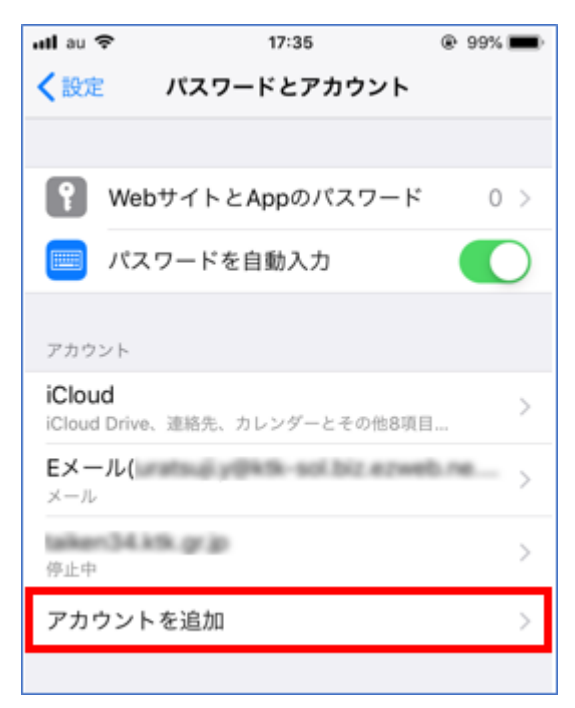

## 🞯 Securemail 👍

4. アカウントを追加画面が表示されます。「その他」をタップします。

| <b>く</b> アカウント アカウントを追加 |
|-------------------------|
|                         |
| lCloud 🍊                |
| E 🛛 Exchange            |
| Google <sup>.</sup>     |
| YAHOO!                  |
| Aol.                    |
| outlook.com             |
| その他                     |
|                         |

5. その他画面が表示されます。メール項目の「メールアカウント」をタップします。

| utiau 🗢          | 17:35  | @ 99% <b>=</b> |
|------------------|--------|----------------|
| <b>く</b> アカウントを述 | 🔒加 その他 |                |
|                  |        |                |
| メール              |        |                |
| メールアカウン          | トを追加   | >              |
|                  |        |                |
| 連絡先              |        |                |
| LDAPアカウン         | トを追加   | >              |
| CardDAVアカウ       | >ントを追加 | >              |
| カレンダー            |        |                |
| CalDAVアカウン       | ットを追加  | >              |
| 照会するカレン          | ダーを追加  | >              |
|                  |        |                |

### 🞯 Securemail 👍

6. 新規アカウント画面が表示されます。以下項目を入力し、「次へ」をタップします。

| ull au 🗢 | 18:01   | @ 99% 🔳 |
|----------|---------|---------|
| キャンセル    | 新規アカウント | 次へ      |
| 名前       | •••••   |         |
| メール      | •••••   |         |
| パスワード    | •••••   |         |
| 説明       | •••••   |         |
|          |         |         |

| 名前    | 任意(送信時に相手方に表示される名前になります) |
|-------|--------------------------|
| メール   | メールアドレス                  |
| パスワード | メールアドレスに紐づくパスワード         |
| 説明    | 任意の値                     |

7. サーバー情報を入力する画面が表示されます。「POP」をタップします。

| ullau 🗢  | 18:04   | 98% |  |
|----------|---------|-----|--|
| キャンセル    | 新規アカウント | 保存  |  |
| IMA      | P       | POP |  |
|          |         |     |  |
| 名前       | ******* |     |  |
| メール      | •••••   |     |  |
| 説明       | •••••   |     |  |
|          |         |     |  |
| 受信メールサール | C       |     |  |
| ホスト名     | *****   |     |  |
| ユーザ名     | •••••   |     |  |
| パスワード    | •••••   |     |  |
|          |         |     |  |

### 🙆 Securemail 👍

8. 続けて以下の項目を入力し、入力後「保存」をタップします。

| ullau 🗢  | 18:04   | @ 98% <b>=</b> |
|----------|---------|----------------|
| キャンセル    | 新規アカウント | 保存             |
| IMA      | P       | POP            |
|          |         |                |
| 名前       | •••••   |                |
| メール      | •••••   |                |
| 説明       | •••••   |                |
|          |         |                |
| 受信メールサール | · <     |                |
| ホスト名     | •••••   |                |
| ユーザ名     | •••••   |                |
| パスワード    | •••••   |                |
|          |         |                |
| 送信メールサール | ·C      |                |
| ホスト名     | •••••   |                |
| ユーザ名     | •••••   |                |
| パスワード    | •••••   |                |

#### ◆受信メールサーバ

| ホスト名  | お渡しした設定情報(重要書類)記載の受信サーバー名                   |
|-------|---------------------------------------------|
|       | 例:mail****.securemail-plus.com (****は異なります) |
| ユーザ名  | メールアドレス                                     |
| パスワード | メールアドレスに組づくパスワード                            |

#### ◆送信メールサーバ

| ホスト名  | お渡しした設定情報(重要書類)記載の送信サーバー名                   |
|-------|---------------------------------------------|
|       | 例:smtp****.securemail-plus.com (****は異なります) |
| ユーザ名  | メールアドレス                                     |
| パスワード | メールアドレスに紐づくパスワード                            |

### 🞯 Securemail 👍

検証中の表示に変わります。
 検証が完了するとパスワードとアカウント画面が表示され、一覧に追加されます。
 以上でメール設定が完了し、利用ができる状態となります。

| ntiau 🗢  | 18:07 | 🔿 98% 🕥 | •••• au *         | ₱ 18:13                       | 97%   |
|----------|-------|---------|-------------------|-------------------------------|-------|
|          | 🔅 検証中 |         | < 設定              | パスワードとアカ                      | ウント   |
| IMA      | P     | POP     |                   |                               |       |
|          |       |         | Ŷ                 | WebサイトとAppのパス                 | マード 0 |
| 名前       | ••••• |         |                   | パスワードを自動入力                    |       |
| メール      | ••••• |         | アカウ               | ント                            |       |
| 説明       | ••••• |         | iCloud            | <b>d</b><br>Drive、連絡先、カレンダーとそ | の他8項目 |
| 受信メールサール | 15    |         | <b>Eメー</b><br>メール | ·ル(                           |       |
| ホスト名     | ••••• |         | tailing           | 0418.00                       |       |
| ユーザ名     | ••••• |         | 停止中               | ***                           |       |
| パスワード    | ••••• |         | メール               |                               |       |
|          |       |         | アカウ               | ウントを追加                        |       |
| 送信メールサー  | 15    |         |                   |                               |       |
| ホスト名     | ••••• |         | デー                | タの取得方法                        | プッシュ  |
| ユーザ名     | ••••• |         |                   |                               |       |
| パスワード    | ••••• |         |                   |                               |       |

※以下の画面が表示される場合は設定に誤りがありますので、表示されているサーバ名を もとに設定を変更してください。

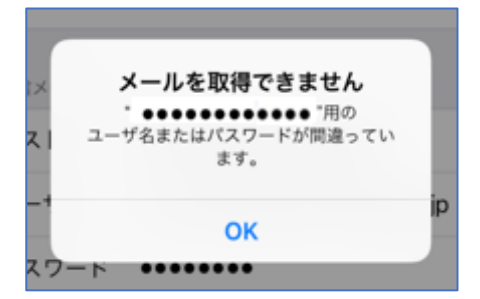